## BD Learning Compass Sign-Up Instructions (rev 2/8/18) How to Complete Registration and Log in at https://bd.com/LearningCompass

Web Address becomes: <u>https://eim.carefusion.com/Account/Login?to=CU</u>

| Students: Please select Learning Compass when registering for learning courses     Please select an application to register for *     Learning Compass | Click register now or <b>SIGN UP</b> and complete just a few items in the registration form.             |
|----------------------------------------------------------------------------------------------------|----------------------------------------------------------------------------------------------------|
| Email Address * Student.Name@gmail.com Email Address Confirmation *                                                                                    | <ol> <li>Make sure the application to register for<br/>is Learning Compass.</li> </ol>                   |
| Student.Name@gmail.com Which BD bran 2 Id you like available for future training?  Dispensing products User Type *                                     | Enter your <b>school or personal email</b><br><b>address</b> , and enter it a second time to<br>confirm. |
| Select<br>Select                                                                                                    | <ol><li>Select Dispensing (and Infusion if you use Alaris Infusion devices, too)</li></ol>               |
| G<br>Customer<br>Other (non-hospital/non-institution domain ex: gmail.com)                                                                             | 3. In User Type, select <b>Student</b>                                                                   |
| User Type * Student                                                                                                    | 4. In the educational Institution field, select <b>Tuality Healthcare</b>                                |
| Institution *<br>Tuality Healthcare                                                                                                    | 5. Click <b>CONTINUE WITH NEXT STEP &gt;</b>                                                             |

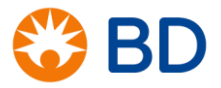

| Your email address: Student.Name@gmail.com          |                                                    |
|-----------------------------------------------------|----------------------------------------------------|
| First Name *                                        | 6. Type your First and Last Name as it             |
| Student                                             | should appear on your certificate of<br>completion |
| Last Name *                                         |                                                    |
| Name                                                | 7. Enter a phone number where you or your          |
| Your Phone Number *                                 | issue with your registration for example.          |
| 123-456-7890                                        | 122 456 7800                                       |
| Mobile Phone                                        | 123-456-7890                                       |
|                                                     | 8. Select your Title, for example:                 |
| Fax Number                                          | Student (Nurse)                                    |
| Title 8                                             | 9. Enter the facility Zip/Postal Code:             |
| Student (Nurse)                                     | 97123                                              |
| Facility Zip/Postal Code *                          | 10.Click CONTINUE WITH NEXT STEP >                 |
| 97123                                               |                                                    |
|                                                     |                                                    |
| Please enter your institution's address info below: |                                                    |
| Address 1                                           |                                                    |
|                                                     |                                                    |
| Address 2                                           | Enter the City, State/Province, and Country:       |
|                                                     | 11 Hillsboro                                       |
| City *                                              | 12. OR                                             |
| HIISDOPO                                            | 13. United States                                  |
| State / Province *                                  |                                                    |
|                                                     | Click CONTINUE WITH NEXT STEP >                    |
| 97123 13                                            |                                                    |
| Country *                                           |                                                    |
| United States 🔹                                     |                                                    |
|                                                     |                                                    |

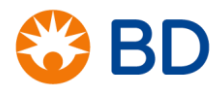

| Product and Account Information                                                                                                    | 14 Enter your password twice to confirm it                                                                                                    |
|----------------------------------------------------------------------------------------------------|----------------------------------------------------------------------------------------------------|
| Registration - Step 04. Account information                                                                                                    |                                                                                                    |
| 14                                                                                                    | a. 8 Characters Minimum                                                                                                    |
| Set Password Password *                                                                                                    | <ul> <li>b. At least 1 lower case letter, 1<br/>upper case letter, and at least 1<br/>number</li> </ul>                                                                                                    |
| Password Confirm *                                                                                                    | c. Make sure to write down the password you create.                                                                                                    |
|                                                                                                    | d. Your email address is your user name                                                                                                    |
|                                                                                                    | 15.Check the box beside "I'm not a robot."                                                                                                    |
| I'm not a robot                                                                                                    | 16.Click the box to accept the web site Terms & Conditions.                                                                                                    |
| Accept Terms & Conditions                                                                                                    | Click <b>REGISTER &gt;</b>                                                                                                    |
| By 16 this box, I accept the Terms & Conditions                                                                                                    |                                                                                                    |
|                                                                                                    | The Customer Portal will confirm your registration.                                                                                                    |
|                                                                                                    | <ul> <li>If you selected your educational institution,<br/>your account will be approved automatically,<br/>immediately.</li> </ul>                                                                                 |
| Your Account Request has been sent!                                                                                                    | <ul> <li>Make sure to check your Spam folder for an<br/>email from <u>CPSupport@bd.com</u>.</li> </ul>                                                                                                    |
| Your account is being reviewed. You will be notified via email when your account is approved.                                                                                                    | <ul> <li>If you don't select the educational institution,<br/>the account will be placed in a review queue.<br/>During business hours (M-F 9am – 5pm PT),<br/>the accounts are approved on the same day.</li> </ul> |
|                                                                                                    | • If you register in the evening or on the weekend, you will receive your approval email on the next business day.                                                                                                  |
| Student,<br>Thank you for registering for the BD Customer Portal - your single sourc<br>e for creating service requests, accessing industry articles and downloa<br>ding best-practice documentation. To complete your registration, click o<br>n the link below:<br><b>Complete your registration</b><br>If the link above is not visible, please copy and paste the following addr<br>ess into your browser to complete your registration:<br>https://eim.carefusion.com/register/confirm?id=cbf0e5f4-6797-441b-9134-b552c1daba88ae=Stude<br>nt.Name@gmail.ca8c=e0ad1fbf5bad61c&=1000%5aldPB2UjdRRvD5DYcbk1oPUf5RAOLn0na%5asU<br>LAHtbferKUZG1s%2fmky1DY82fLX0A4 | Open the registration email, and click on the link to > Complete your registration.                                                                                                    |
| If you have questions or are experiencing technical issues, please conta<br>ct our support staff at LearningCompass@bd.com.<br>Thank you,<br>BD Customer Portal Support                                                                                                    |                                                                                                    |

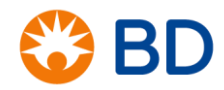

| Your email was confirmed!                                                                                                    | On the confirmation page, click LOGIN TO                                                                                                    |
|----------------------------------------------------------------------------------------------------|----------------------------------------------------------------------------------------------------|
| LOGIN TO LEARNING COMPASS                                                                                                    | LEARNING COMPASS >.                                                                                                    |
| Customer Portal                                                                                                    | <b>Important:</b> Make sure the text says <b>BD Learning</b><br><b>Compass</b> on the first line.                                                 |
| Welcome!         Welcome to the new BD Learning Compass<br>portal. This site replaces the BD Customer<br>Learning Portal.         • If you are already registered in the<br>Customer Portal, your login will take you<br>directive to BU Learning Compass                                                                                                    | The web address should have CU at the end:<br>https://eim.carefusion.com/Account/Login?to=CU                                                      |
|                                                                                                    | If it says Customer Portal or anything else, click this link to log in:                                                                           |
| New to our Customer Portal? If you were<br>previously registered only to use the<br>Customer Learning Portal, you will need<br>to re-register for this site once to link to                                                                                                    | https://bd.com/LearningCompass                                                                                                    |
| your account. To establish your new credentials please register now.                                                                                                    | Enter your email address and the password you just created, and click <b>LOGIN</b> >.                                                             |
| x<br>Privacy Notice: If your facility has a Customer Learning Manager in<br>this system, this manager will be able to view your<br>learning registration and completion information. If you have any<br>questions, please visit Contact Us on the Support Menu above.<br>Please acknowledge and accept this notice to proceed into the BD<br>Learning Compass. Welcome!<br>Acknowledge and Accept | Click the link to acknowledge and accept that your Customer Learning Manager may view your transcript in this system.                             |
| Suggested Learning<br>Alaris System with Guardraïls Suite MX training - CLP1106 (CBT) - Module-Specific, Full Course<br>CLP-ES200-N - Pyxis MedStation ES system v1.4 Clinician Workflows - Profile                                                                                                    | Scroll down to the <b>Learning in Progress</b> or <b>Suggested Learning</b> widget, and complete the online course called:                        |
|                                                                                                    | CLP-ES200-N - Pyxis MedStation ES system<br>v1.4 Clinician Workflows - Profile                                                                    |
| Launch 🔻                                                                                                    | Click Launch to start the course.                                                                                                    |
| View My Certificate                                                                                                    | Click <b>View My Certificate</b> to print or download your<br>Certificate of Completion and provide it to your<br>educator as requested.          |
|                                                                                                    | You can also find it later on Learning > My Learning.<br>Click the Active button and choose Completed to<br>show your completed transcript items. |
| CustomCertificate.aspx 1 / 1 () ± =                                                                                                    |                                                                                                    |
| Certificate of Completion<br>Student Name                                                                                                    | 1. To <b>download</b> a copy of your certificate in PDF format (easy to email), click the Download icon.                                          |
| has completed the training item titled<br>CLP-ES200-N - Pyxis MedStation ES system v1.4 Clinician Workflows -<br>Profile                                                                                                    | 2. To <b>print</b> the certificate, click the Print icon.                                                                                         |
| Completed on <b>BD Learning Compass</b> on 2/8/2018.<br>Course Duration: 0 Hours 30 Min                                                                                                    |                                                                                                    |

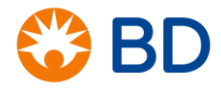